# **Red Rover**

## Empezando como un sustituto

#### ¿Que es Red Rover?

Red Rover es un sistema de búsqueda sustituto, diseñado pensando en usted. Con Red Rover, podrá ver facilmente cual trabajos estan disponibles y reservar esos trabajos por adelantado. Tmabién podrás gestionar tu calendario de disponibilidad, revisar las próximas trabajos, ¡y mucho más!

#### Temas cubiertos en esta hoja

- 1. Configurando su cuenta de Red Rover
- 2. Viendo y aceptando trabajos disponibles
- 3. Viendo su horario
- 4. Cancelando asignaciones

- 5. <u>Configurando sus preferencias escolares</u>
- 6. Información útil para sustitutos
- 7. Gestionando su disponibilidad
- 8. Centro de ayuda

#### Iniciando sesión en Red Rover

Antes de iniciar sesión en Red Rover, va a recibir una invitación por correo electrónico. El correo se verá así:

- Para configurar su cuenta de Red Rover, haga click en el botón azul que dice "Setup Password." Esto le permitirá crear una cuenta y contraseña nueva. Desde este punto, su username va ser su correo electrónico.
- Si no recibe este correo electrónico, intente revisar su carpeta de spam. Si todavía no ve su correo de bienvenida, contacte a su administrador. Ellos pueden reenviarle el correo.
- Si alguna vez olvida su contraseña, puede restablecerla en la página de inicio de sesión: <u>https://app.redroverk12.com.</u>

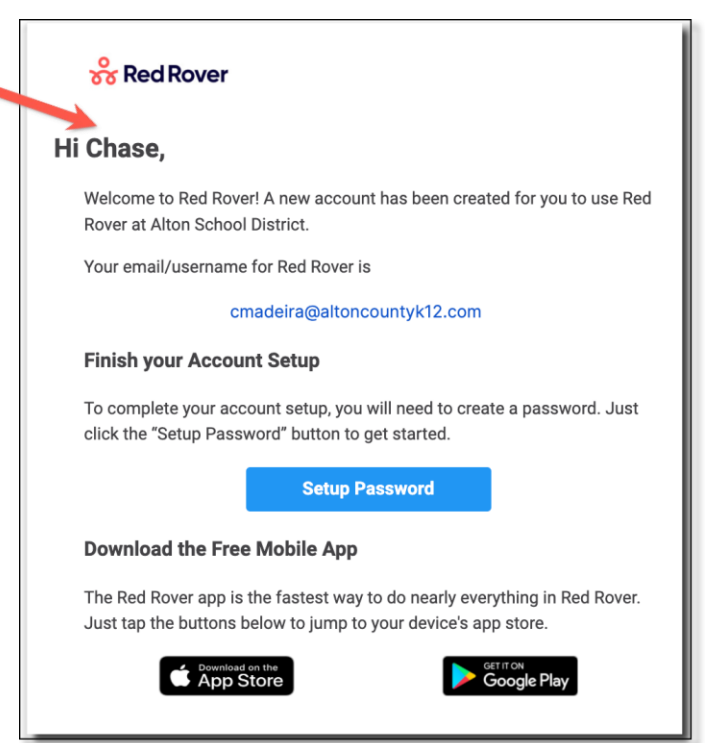

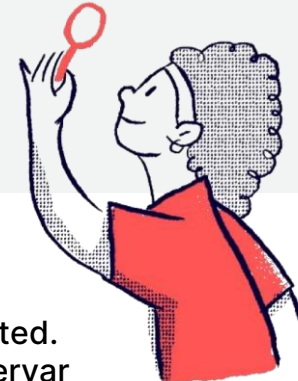

#### Configurando su información

Cuando haya iniciado sesión, puede configurar la información y preferencias de su cuenta. Simplemente haga click en sus iniciales en la esquina derecha y seleccione "**My Profile**."

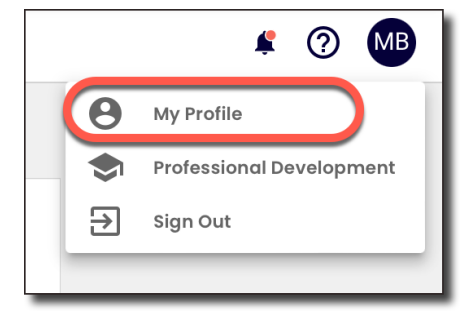

Cuando esté en su perfil, puede editar su información y es posible que pueda subir una foto de perfil.

| Mia          | sseeley@gatewaytr.org |                       |                       |  |
|--------------|-----------------------|-----------------------|-----------------------|--|
|              |                       |                       |                       |  |
| ast Name     |                       |                       |                       |  |
| Brown        | Time Zone 🕕           | Edit time zone        | MB                    |  |
| Iobile Phone | Eastern Standard Time | -                     |                       |  |
| 8609998909   |                       | Poset paseword        |                       |  |
|              | Password V            | <u>Reset password</u> | <u>Upload a photo</u> |  |

#### Agregando una foto de perfil

- Haga click en sus iniciales en la esquina derecha y selecciona "My Profile."
- Haga click en "Upload a photo."
- Arrastre y suelte su foto en el cuadro morado o seleccione "UPLOAD A PHOTO."
- Ajuste la foto arrastrando y usando los controles deslizantes "Zoom" y "Rotation" abajo.
- Seleccione "UPLOAD" para guardar sus cambios.

| Add Red Rover Avatar<br>Drag and drop your image here<br>maximum SMB<br>.jpggif.png |        |
|-------------------------------------------------------------------------------------|--------|
| OF<br>UPLOAD A PHOTO<br>CANCEL                                                      | UPLOAD |

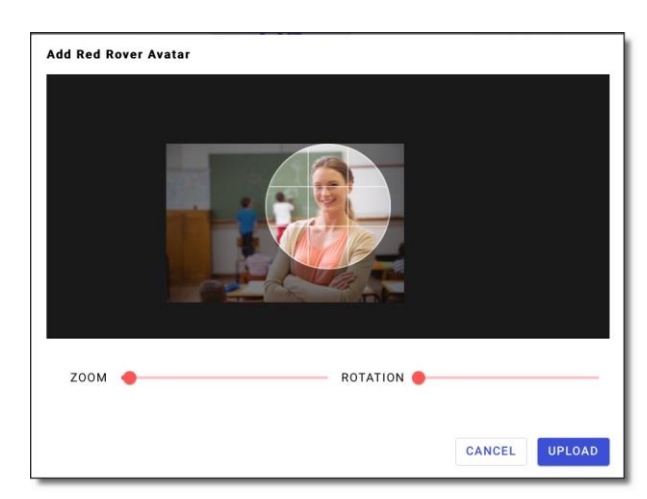

#### Configuración de las notificaciones ("Notification Settings")

Red Rover puede enviarle cualquier tipo de notificaciones. Para editar sus preferencias de notificación:

- Haga click en su icono de perfil en la esquina superior derecha.
- Seleccionar My Profile.
- Desplácese hasta Notification Preferences y marque o desmarque las casillas correspondientes.

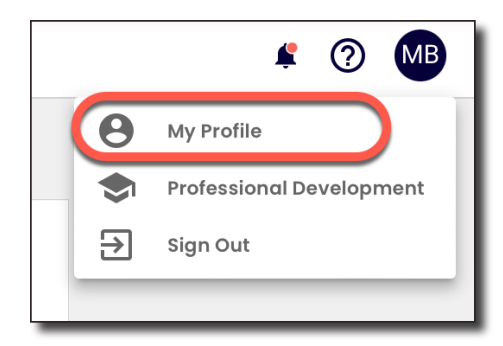

| lotification reason                               | Email        | Mobile       | Web          |  |
|---------------------------------------------------|--------------|--------------|--------------|--|
| /hen someone assigns me                           |              | $\checkmark$ | $\checkmark$ |  |
| Vhen I accept an assignment                       |              |              | $\checkmark$ |  |
| /hen I cancel an assignment                       |              |              | $\checkmark$ |  |
| /hen I'm removed from an assignment               |              |              | $\checkmark$ |  |
| /hen my assignment is changed                     |              |              | $\checkmark$ |  |
| /hen someone requests me                          |              |              |              |  |
| /hen an assignment becomes available              |              | $\checkmark$ |              |  |
| /hen a bulletin board post is published           |              | $\checkmark$ |              |  |
| /hen timesheet submission deadline is approaching |              | $\checkmark$ | $\checkmark$ |  |
| /hen a job I'm assigned to starts soon            | $\checkmark$ |              |              |  |
|                                                   |              |              |              |  |

Para ver sus notificaciones:

- Haga click en el icono de campana en la esquina superior derecha.
- Haga click en cada notificación para marcarla como leída.
- Haga click en Mark all as Read para eliminar todas las notificaciones de la lista.

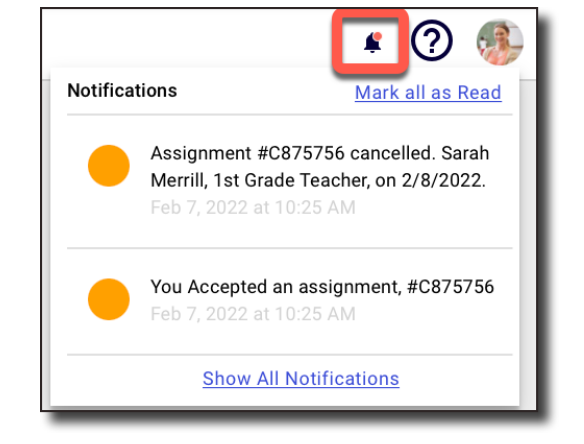

#### Página de inicio ("Home")

Cada vez que abra Red Rover, abrirá la página de inicio ("**Home Page**"). El **Home Page** ofrece información importante para que usted se mantenga informado sobre sus asignaciones.

| Red Rover             | Q Search                                                                                                    |
|-----------------------|----------------------------------------------------------------------------------------------------|
| A Home                | Upcoming assignments for Feb 7 - Mar 9                                                                                                    |
| 📅 My Schedule         | 1 2                                                                                                    |
| 😑 Bulletin Board      | Today, Feb 7 (#C863869)     Feb 6 - Mar 12                                                                                                    |
| 🕚 Manage Availability | 2nd Grade Teacher for Noël Monroe           8:00 AM - 4:00 PM         Sun         Mon         Tue         Wed         Thu         Fri         Sat                                                                                                    |
| School Preferences    | 6 7 8 9 10 11 12                                                                                                    |
| 4                     | Hartford Elementary School<br>2nd Grade Teacher for Noël Monroe<br>8:00 AM - 4:00 PM                                                                                                    |
|                       | 20 21 22 23 24 25 26                                                                                                    |
|                       | Wednesday, Feb 9 (#C856400)<br>Hartford Elementary School 27 28 1 2 3 4 5<br>2nd Grade Teacher for Noël Monroe                                                                                                    |
|                       | View All         6         7         8         9         10         11         12                                                                                                    |
|                       | Assignment Not available      Assignment Terres      Schools      Preferences      Search for schools      Preferences      Default      Thursday      Hartford Elementary School      2nd Grade Teacher      for Stephanie Carter      1 Full Day      8:00 AM - 2:30 PM      Dismiss      ACCEPT |
|                       | Feb 28 - Mar 2<br>Mon - Wed     Hartford Elementary School     1st Grade Teacher<br>for Sarah Merrill     3 Full Days<br>8:00 AM - 2:30 PM     Dismiss     DETAILS                                                                                                    |
|                       | + Click to expand                                                                                                    |
|                       |                                                                                                    |

- Aquí puede ver todo los próximos trabajos ("Upcoming Assignments"). Haga click en "View All" para ver todas las próximas trabajos.
- 2 El calendario ("Calendar") muestra sus trabajos y el calendario de disponibilidad para el mes actual.
- Oesplácese hacia abajo para ver todos los trabajos disponibles ("Available Assignments") en todos sus distritos.

4) Use el menú principal a la izquierda para navegar a otras funciones de Red Rover.

#### Cómo aceptar un trabajo

Red Rover mostrará en la parte inferior de la página todos los trabajos para los que actualmente está calificado y disponible para trabajar.

• Para aceptar un trabajo, simplemente haga click en ACCEPT.

| vailable a                     | ssignments                                             |                                            |                                        | REFRESH        |
|--------------------------------|--------------------------------------------------------|--------------------------------------------|----------------------------------------|----------------|
| <b>chools</b><br>Search for sc | Prefer<br>hools   Defa                                 | ences<br>ult 💌                             | Include dismissed                      |                |
| Feb 21<br>Monday               | Hartford Elementary<br>School<br>Alton School District | <b>3rd Grade Teacher</b> for Alexandra Ray | <b>1 Full Day</b><br>8:00 AM - 2:30 PM | Dismiss ACCEPT |

• Si el trabajo tiene varios días, haga click en el botón de **Details** para ver todos los días del trabajo. Luego haga clic en **Aceptar**.

| wailable ass              | ignments                                               |                                         |                                  | REFRESH         |
|---------------------------|--------------------------------------------------------|-----------------------------------------|----------------------------------|-----------------|
| chools<br>Search for scho | Prefer                                                 | ences<br>nult 💌                         | Include dismissed                |                 |
| Feb 21 + 1<br>day         | Hartford Elementary<br>School<br>Alton School District | 5th Grade Teacher<br>for Matthew DeHart | 2 Full Days<br>8:00 AM - 2:30 PM | Dismiss DETAILS |
|                           |                                                        |                                         | k to ovpond                      |                 |

Si su distrito lo permite, es posible que pueda aceptar parte de un trabajo de varios días.

Para aceptar parte de un trabajo de varios días:

- Haga clic en el botón de Details
- Desmarque las casillas junto a los días que no desee aceptar.
- Luego haga click en Accept.

| <b>Feb 28 - Mar 2</b><br>Mon - Wed | Hartford Elementary School<br>Alton School District | 1st Grade Teacher<br>for Sarah Merrill | 3 Full Days<br>8:00 AM - 2:30 PM | <u>Dismiss</u> | ACCEPT<br>2 Selected |
|------------------------------------|-----------------------------------------------------|----------------------------------------|----------------------------------|----------------|----------------------|
| Mon, Feb 28                        | Hartford Elementary School                          |                                        | 8:00 AM - 2:30 PM 1 Full Day     |                |                      |
| Fue, Mar 1                         | Hartford Elementary School                          |                                        | 8:00 AM - 2:30 PM 1 Full Day     |                |                      |
| Wed, Mar 2                         | Hartford Elementary School                          |                                        | 8:00 AM - 2:30 PM 1 Full Day     |                |                      |
|                                    |                                                     | -                                      | Click to collapse                |                |                      |

#### Confirmando que obtuvo el trabajo

Después de aceptar una asignación, Red Rover realizará una serie de comprobaciones para garantizar que el trabajo todavía esté disponible. Si consigue el trabajo, Red Rover le dará un número de confirmación.

Tenga en cuenta: si no recibe un número de confirmación, no recibió el trabajo.

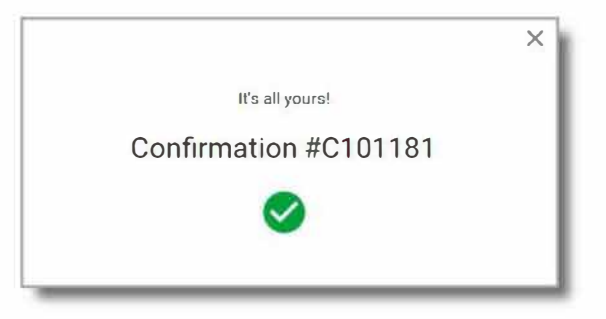

#### Más opciones de trabajos disponibles

| chools           | signments<br>Preference<br>Default                  | es                                      | Include dismissed                | 4 REFRESH       |
|------------------|-----------------------------------------------------|-----------------------------------------|----------------------------------|-----------------|
| Feb 11 + 5 days  | Hartford Elementary School<br>Alton School District | 1st Grade Teacher<br>for Sarah Merrill  | 6 Full Days<br>8:00 AM - 2:30 PM | Dismiss DETAILS |
|                  |                                                     |                                         | + Click to expand                | 3               |
| Feb 21<br>Monday | Hartford Elementary School<br>Alton School District | Speech Pathologist<br>for Claire Hudson | 1 Full Day<br>8:00 AM - 2:30 PM  | Dismiss ACCEPT  |
|                  |                                                     |                                         |                                  |                 |

- El cuadro desplegable de **Schools** (escuelas) le permite filtrar la lista de trabajos disponibles por escuela.
- El cuadro de Preferences (preferencias) se configura automáticamente como predeterminado. Usted puede elegir para ver los trabajos disponibles en sus escuelas favoritas o ignorar todas las preferencias escolares. Al configurar la casilla a "All (ignore preferences)" se mostraran trabajos que podrian estar en conflicto con sus preferencias.
  - Puede descartar (**Dismiss**) o aceptar (**ACCEPT**) el trabajo. Si descarta accidentalmente un trabajo, use la casilla de verificación "**Include dismissed**" para que esos trabajos vuelvan a estar en la vista.

Haga click en el botón de **REFRESH** para ver la lista más actualizada de trabajos disponibles.

#### "My Schedule" (mi horario)

Haga click en la pestaña de **My Schedule** en el menú de la izquierda para ver los trabajos que ha aceptado.

Desde aquí, puede filtrar trabajos por año escolar. También puede ver su agenda en una vista de calendario (**Calendar View**) o en una vista de lista simple (**List View**).

| 器 Red Rover                                                                                 | Search                                                                                                    |     |
|---------------------------------------------------------------------------------------------|----------------------------------------------------------------------------------------------------|-----|
| A Home                                                                                      | My Schedule                                                                                                    | ITY |
| <ul> <li>Bulletin Board</li> <li>Manage Availability</li> <li>School Preferences</li> </ul> | Vear 2021-2022 Current & Upcoming                                                                                                    | 2   |
|                                                                                             | Feb 03 + 1 day     Hartford Elementary School     2nd Grade Teacher     2 Full Days     #C863869       Alton School District     for Noël Monroe     + Click to expond                                   |     |
|                                                                                             | Feb 8-10<br>Tue - Thu     Hartford Elementary School     2nd Grade Teacher<br>for Noël Monroe     3 Full Days<br>8:00 AM - 4:00 PM     #C856400     CANCEL       + Click to expand     + Click to expand |     |
|                                                                                             | Past Jan 31 Hartford Elementary School 2nd Grade Teacher 1 Full Day                                                                                                    |     |

Para ver los detalles de un trabajo en particular desde la vista de calendario (**Calendar View**) simplemente haga click en la fecha para recuperar los detalles de ese día.

| RedRover Q Search                                       |                                                                                                    |                                          |  |  |
|---------------------------------------------------------|----------------------------------------------------------------------------------------------------|------------------------------------------|--|--|
| A Home                                                  | MANAGE AVAILABILITY                                                                                                    |                                          |  |  |
| <ul> <li>My Schedule</li> <li>Bulletin Board</li> </ul> | b 3 Hartford Elementary School 2nd Grade Teacher<br>Alton School District for Noël Monroe 1 Full Day<br>8:00 AM - 4:00 PM                                                                                                    | #C863869 CANCEL                          |  |  |
| () Manage Availability                                  |                                                                                                    |                                          |  |  |
| 🗘 School Preferences                                    | January 2022<br>Sun Mon Tue Wed Thu Fri Sat                                                                                                    | March 2022                               |  |  |
|                                                         | Sun M Tue Wed Thu Fri Sat S<br>1 1 2 3 4 5 6 7 8                                                                                                    | Sun Mon Tue Wed Thu Fri Sat              |  |  |
|                                                         | 9       10       11       12       13       14       15       13       14       15       13       14       15       16       17       18       19       1         16       17       18       19       20       21       22       22       13       14       15       16       17       18       19       1 | 6 7 8 9 10 11 12<br>13 14 15 16 17 18 19 |  |  |
|                                                         | 23     24     25     26     27     28     27     28     27       30     31                                                                                                    | 20 21 22 23 24 25 26<br>27 28 29 30 31   |  |  |

#### Cancelando un trabajo

Puede cancelar fácilmente un trabajo desde la página de **My Schedule**. Si se le asignan varios días en un trabajo, algunos distritos le permitirán cancelar un día específico:

- Haciendo click en el botón grade de CANCEL para cancelar todo el trabajo.
- Haciendo click en el pequeño botón de Cancel se cancelará un día específico.

| urrent &                     | Upcoming                                                                        |                                         |                 |
|------------------------------|---------------------------------------------------------------------------------|-----------------------------------------|-----------------|
| <b>Feb 8-10</b><br>Tue - Thu | Hartford Elementary School2nd Grade TeacherAlton School Districtfor Noël Monroe | <b>3 Full Days</b><br>8:00 AM - 4:00 PM | #C856400 CANCEL |
| Tue, Feb 8                   | Hartford Elementary<br>School                                                   | 8:00 AM - 4:00 PM 1 Full Day            | Cancel          |
| Wed, Feb 9                   | Hartford Elementary<br>School                                                   | 8:00 AM - 4:00 PM 1 Full Day            | Cancel          |
| Thu, Feb 10                  | Hartford Elementary<br>School                                                   | 8:00 AM - 4:00 PM 1 Full Day            | Cancel          |
|                              | -                                                                               | Click to collapse                       |                 |

**Tenga en cuenta:** si no ve el botón de **Cancel** y necesita cancelar su trabajo, comuníquese directamente con la escuela.

#### **Preferencias escolares**

De forma predeterminada, puede ver todos los trabajos para los cuales está calificado en todos los edificios escolares. Yendo a **School Preferences** en el menú de la izquierda y haciendo click en **EDIT**, puede marcar sus escuelas favoritas (**Favorite**) y ocultas (**Hidden**). **Tenga en cuenta**: Seleccionando "ocultar" (**Hide**), se ocultarán los trabajos disponibles en esas escuelas.

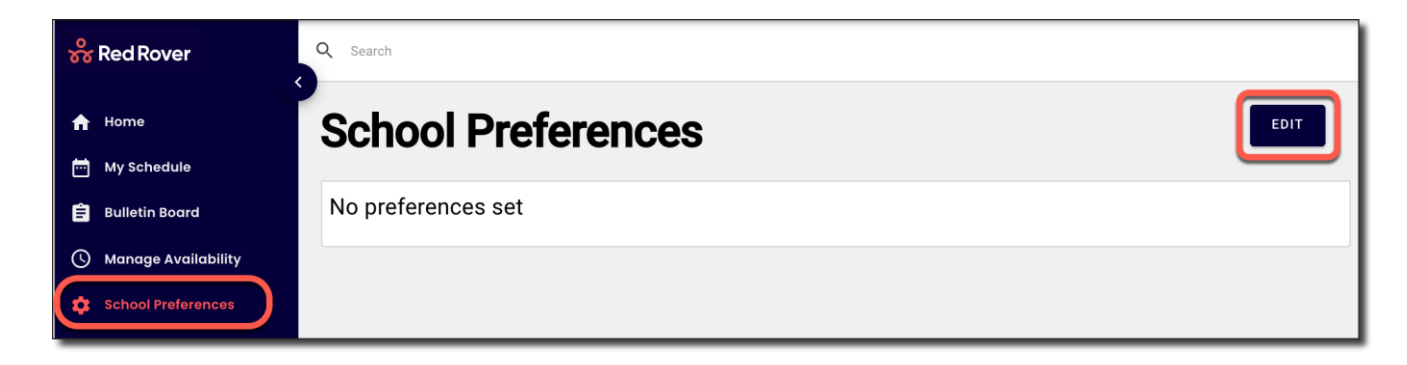

(Si trabaja en multiples distritos, seleccione el distrito. Si solo trabaja en un distrito, pasa al siguiente paso.)

| dit Scho                      | ol Preferences    | Done editing |
|-------------------------------|-------------------|--------------|
| District<br>Select a district | Schools<br>Search |              |
| No district selec             | ted               |              |

#### **Preferencias escolares continuada**

- Para marcar una escuela como favorita, vaya a la página de School Preferences, haga click en Edit, busque la escuela y haga click en Favorite al lado de esa escuela.
- Para marcar una escuela como oculta, vaya a la página de School Preferences, haga click en Edit, busque la escuela y haga click en Hide al lado de esa escuela.

**Cuando seleccione una escuela como favorita:** sus escuelas favoritas se mostrarán con una estrella junto a ellas en su lista de trabajos disponibles. También puede filtrar trabajos por sus escuelas favoritas (**Favorite**).

**Cuando oculta una escuela**: no recibirá notificaciones de trabajos en ubicaciones que haya ocultado (**Hidden**).

| High Schools           | Mark all as Favorite Hidden |
|------------------------|-----------------------------|
| Taylors High School    | Favorite <u>Hide</u>        |
| Middle Schools         | Mark all as Favorite Hidden |
| Robinson Middle School | Favorite Hide               |

Cuando haya realizado los cambios, se enumerará y editará un resumen de sus escuelas **Favorite** y **Hidden** desde la página principal de **School Preferences**.

**Tenga en cuenta**: si no ve una escuela listada en esta página, aún puede conseguir trabajo en esas ubicaciones. Esta página solo muestra escuelas que específicament han sido favoritas u ocultas.

| Favorites                  |            | Hidden                |            |
|----------------------------|------------|-----------------------|------------|
| Alton School District      |            | Alton School District |            |
| Elementary Schools         | Remove all | High Schools          | Unhide all |
| Burlington Elementary      | Remove     | Taylors High School   | Unhide     |
| Hartford Elementary School | Remove     |                       |            |
|                            |            |                       |            |

#### Información útil para sustitutos

Si hay alguno de estos símbolos en sus trabajos, ¡hay información útil! Haga click en cualquiera de estos iconos para ver más información

- El icono de libro muestra que la escuela/el maestro ha proporcionado información sobre la escuela o el aula.
- 2 El icono del clip muestra que hay un archivo adjunto (planes de lecciones, documentatción necesaria, etc.)
- 3 El icono de la señal le dará indicaciones para llegar a la escuela.
  - El icono de papel muestra que hay notas para usted, el sustituto.

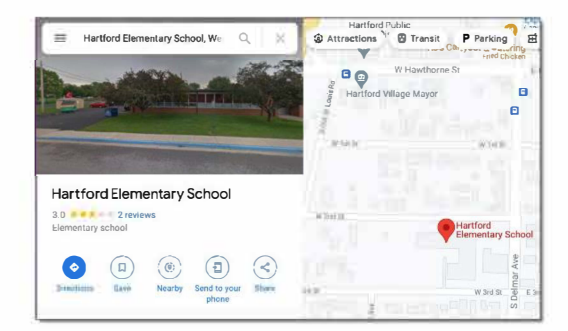

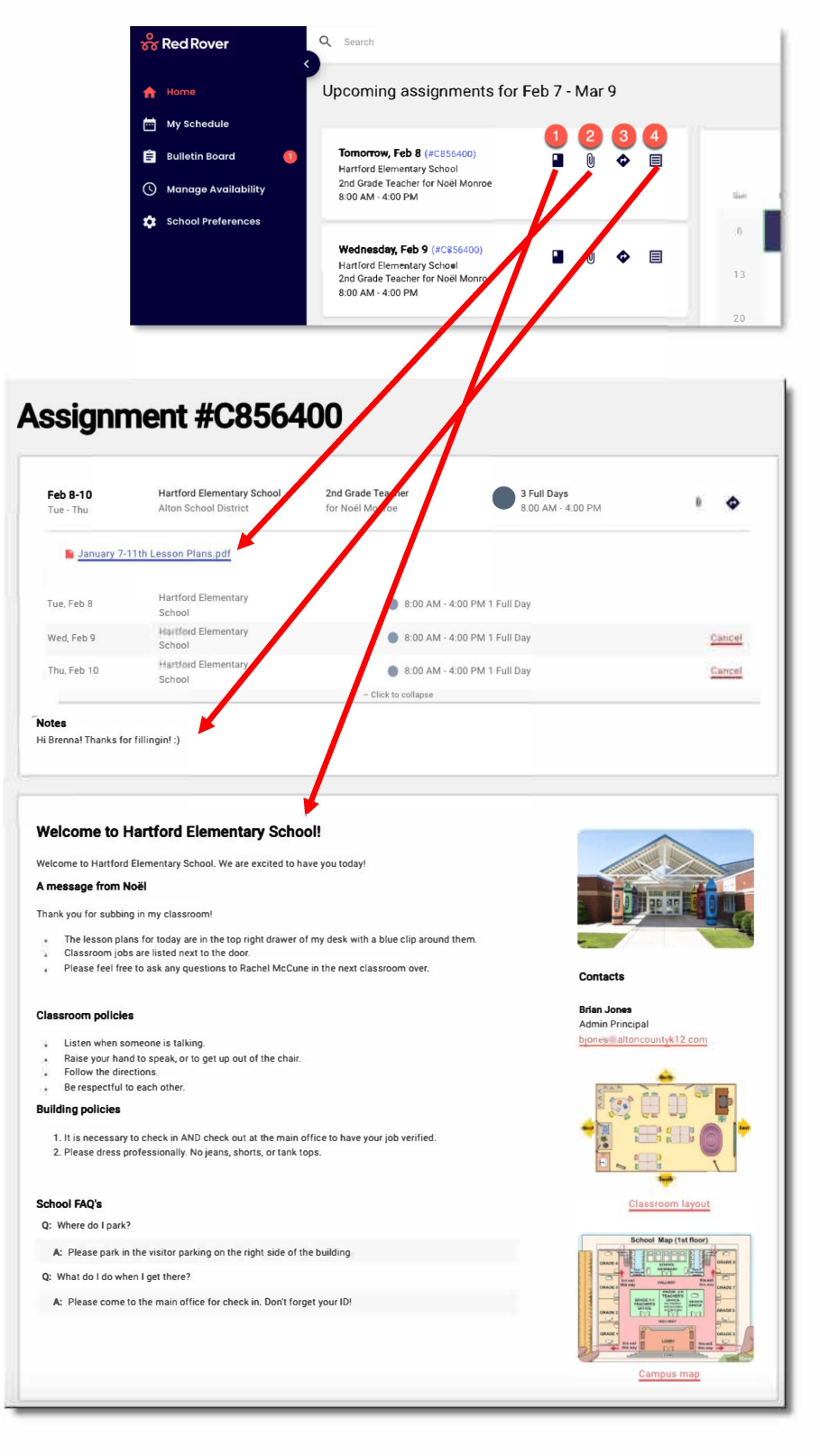

#### Gestionando su disponibilidad

En la pestaña de **Manage Availability**, puede administrar us disponibilidad regular para sustitución (**Recurring Availability**), así como cualquier evento especial (por ejemplo, cirugía, vacaciones, etc.) que afecte su disponibilidad (**Non-Recurring Event**).

| 器 Red Rover                                                                                                    | Q Search                                                                                                    |                        |                                 |                                |                              |  |
|----------------------------------------------------------------------------------------------------|----------------------------------------------------------------------------------------------------|------------------------|---------------------------------|--------------------------------|------------------------------|--|
| <ul> <li>Home</li> <li>My Schedule</li> <li>Bulletin Board</li> <li>Manage Availability</li> <li>School Preferences</li> </ul> | My Availability         Recurring Availability         Sunday         Any time         Change         Saturday         Any time         Change | day<br>ime<br>199      | Wednesday<br>Any time<br>Change | Thursday<br>Any time<br>Change | Friday<br>Any time<br>Change |  |
|                                                                                                    | Add non-recurring even                                                                                                    | To<br>2022 Feb 2, 2022 | Reason<br>E.g Vacat             | ion                            |                              |  |

#### Agregando un día no laborable (un evento no recurrente)

- 1. Haga click en Manage Availability en el menú principal.
- En la sección de Add Non-recurring event, haga click en el menú desplegable "I am" (Yo estoy) y seleccione "Not Available" (no disponible).
- 3. Seleccione las fechas From (desde) y To (hasta) para este evento.
- 4. Agregar una razón (opcional).
- 5. Haga click en el botón de ADD para guardar el evento.

**Tenga en cuenta:** también puede crear días parciales no laborables alternando el cuadro **I am** (Yo estoy) entre **Available Before** (disponible antes) y **Available After** (disponible después).

| Actions | Dates       | Reason    | Availability  | District(s)   | Created By |
|---------|-------------|-----------|---------------|---------------|------------|
| Ō       | Feb 14 - 18 | Vacation  | Not available | All Districts | Mia Brown  |
| Ō       | Mar 17      | Jury Duty | Not available | All Districts | Mia Brown  |

Para eliminar un evento programado, haga click en **el icono de la papelera** al lado de ese evento.

#### **Disponibilidad semanal**

El cronograma de disponibilidad recurrente ("**Recurring Availability**") le permite indicar qué días de la semana está disponible para sustituir de manera *consistente*.

Par**a** cambiar su horario recurrente ("**Recurring Schedule**"):

- 1. Haga click en **Manage Availability** en el menú principal
- 2. Haga click en **Change** en el día de la semana que desea editar
- 3. Luego haga click en el menú desplegable **Available**.

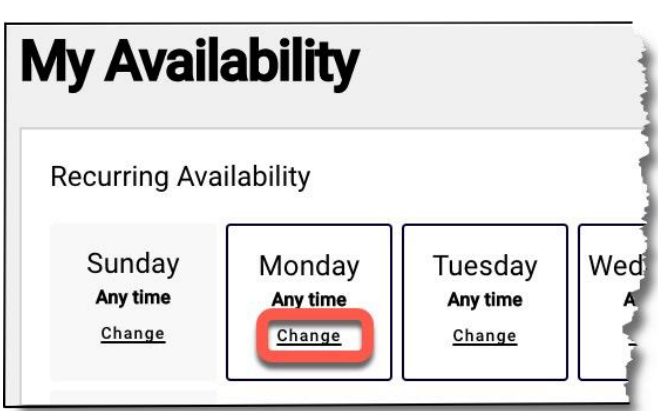

Red Rover le ofrece la flexibilidad de elegir:

- **Available**: Estoy completamente disponible en este dia (predeterminado)
- **Before**: Estoy disponible antes de una hora determinada (pero no después)
- After: Estoy disponible después de un tiempo determinado (pero no antes)
- Not Available: No estoy disponible todo el dia.

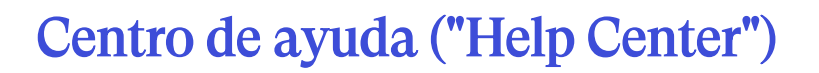

Para ver nuestro centro de ayuda (Help Center) y obtener recursos adicionales, haga click en el signo de interrogación en la esquina superior derecha de la página y seleccione Help.

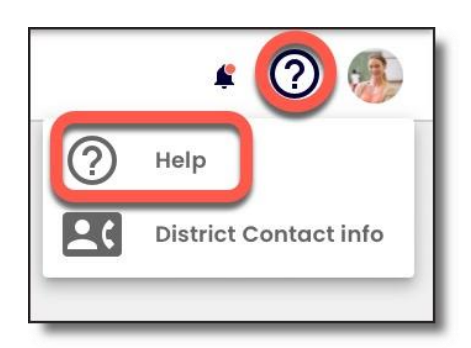

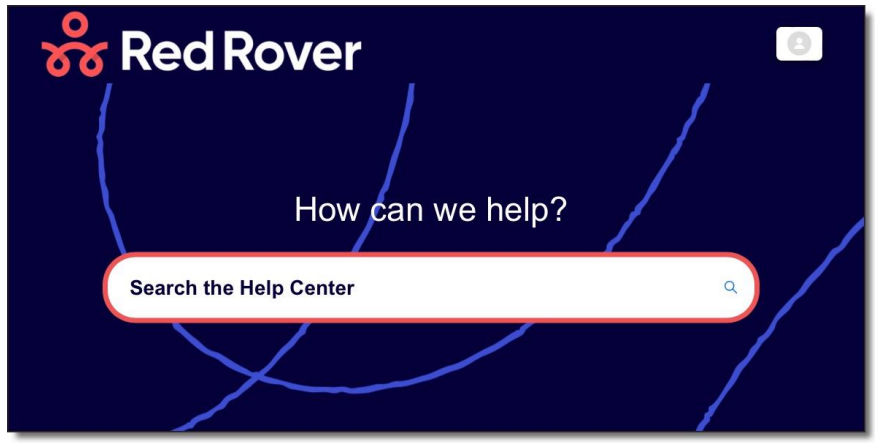

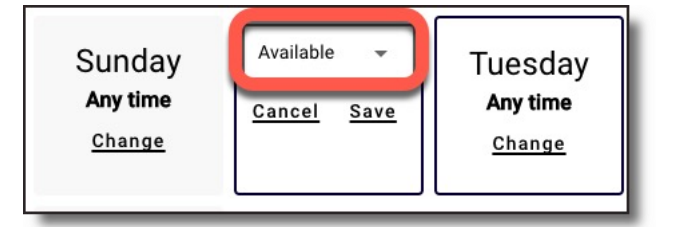